KA00264R/14/FR/14.20

71481619 2020-01-28

# Instructions condensées **RIA452**

Afficheur de process avec commande de pompe

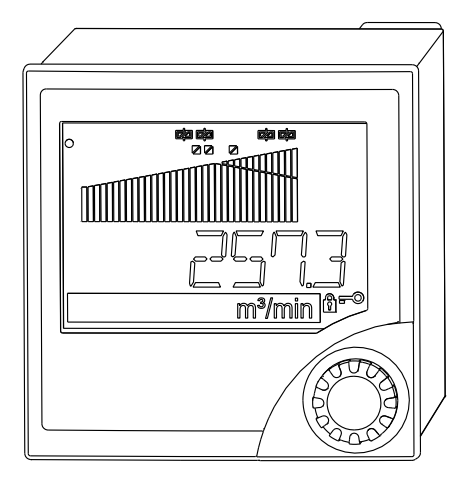

Ces Instructions condensées ne remplacent pas le manuel de mise en service.

Des informations détaillées relatives à l'appareil figurent dans le manuel de mise en service et d'autres documentations :

Pour toutes les versions d'appareil disponibles via :

- Internet : www.endress.com/deviceviewer
- Smartphone/Tablette : Endress+Hauser Operations App

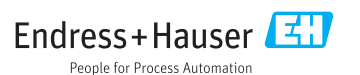

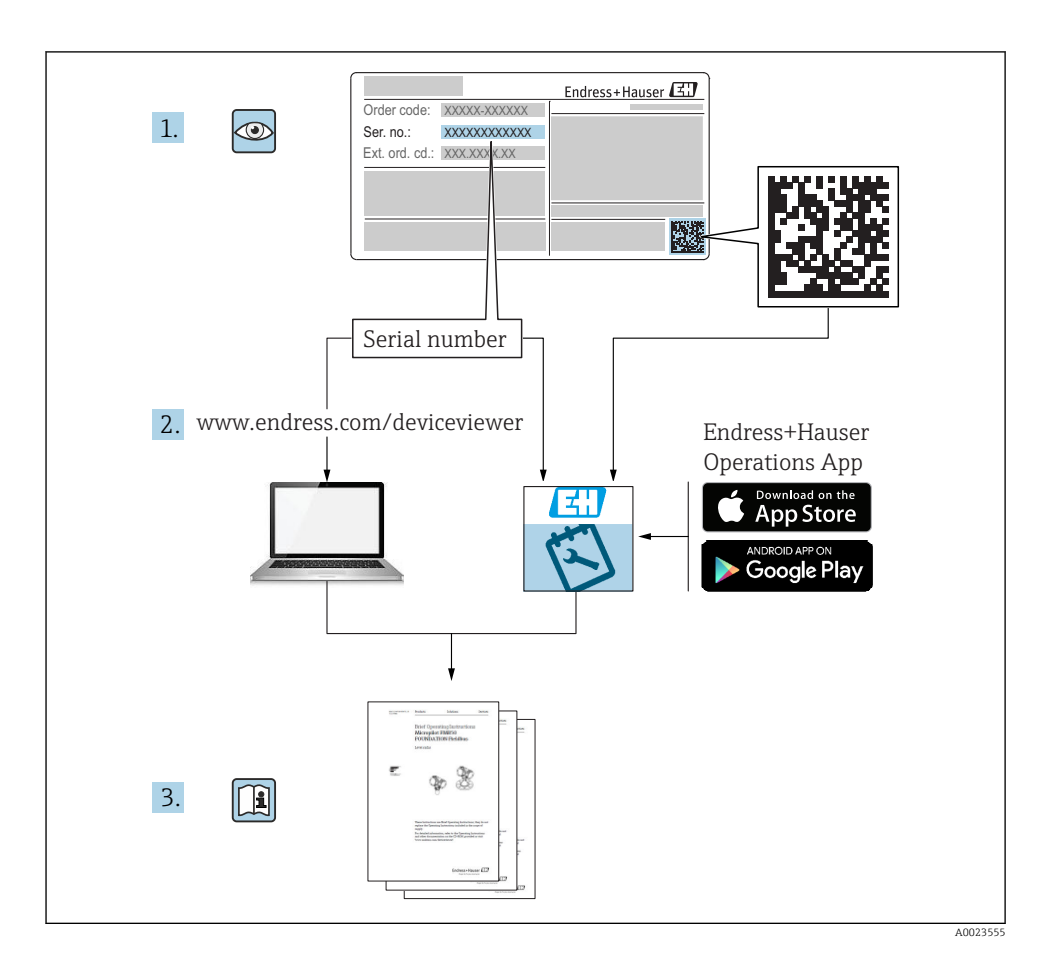

# Sommaire

| <b>1</b><br>1.1                      | Informations relatives au document<br>Conventions de représentation                                                                         | <b>3</b>                 |
|--------------------------------------|----------------------------------------------------------------------------------------------------|--------------------------|
| <b>2</b><br>2.1<br>2.2<br>2.3<br>2.4 | Consignes de sécurité<br>Exigences imposées au personnel<br>Utilisation conforme .<br>Sécurité de fonctionnement .<br>Sécurité du produit . | • 5<br>• 5<br>• 6<br>• 6 |
| <b>3</b>                             | Réception des marchandises et identification du produit                                                                                     | 6                        |
| 3.1                                  | Identification du produit                                                                                                    | 6                        |
| 3.2                                  | Contenu de la livraison                                                                                                    | 7                        |
| 3.3                                  | Stockage et transport                                                                                                    | 7                        |
| <b>4</b>                             | <b>Certificats et agréments</b>                                                                                                    | 7                        |
| 4.1                                  | Marquage CE                                                                                                    | . 7                      |
| <b>5</b><br>5.1<br>5.2               | Montage<br>Conditions de montage .<br>Montage de l'afficheur .                                                                              | <b>.7</b><br>.7          |
| <b>6</b>                             | Raccordement électrique                                                                                                    | .9                       |
| 6.1                                  | Option entrée universelle                                                                                                    | 11                       |
| 6.2                                  | Raccordement de l'afficheur de process                                                                                                    | 13                       |
| 6.3                                  | Contrôle du raccordement .                                                                                                    | 15                       |
| <b>7</b><br>7.1<br>7.2<br>7.3        | Options de configuration                                                                                                    | 15<br>15<br>17<br>20     |
| <b>8</b>                             | Mise en service .                                                                                                    | 22                       |
| 8.1                                  | Contrôles de l'installation .                                                                                                    | 22                       |
| 8.2                                  | Mise sous tension de l'appareil de mesure .                                                                                                 | 23                       |
| 8.3                                  | Configuration d'appareil .                                                                                                    | 23                       |

1 Informations relatives au document

## 1.1 Conventions de représentation

#### 1.1.1 Symboles d'avertissement

#### A DANGER

Cette remarque attire l'attention sur une situation dangereuse qui, lorsqu'elle n'est pas évitée, entraîne la mort ou des blessures corporelles graves.

#### **AVERTISSEMENT**

Cette remarque attire l'attention sur une situation dangereuse qui, lorsqu'elle n'est pas évitée, peut entraîner la mort ou des blessures corporelles graves.

Cette remarque attire l'attention sur une situation dangereuse qui, lorsqu'elle n'est pas évitée, peut entraîner des blessures corporelles de gravité légère ou moyenne.

## AVIS

Cette remarque contient des informations relatives à des procédures et éléments complémentaires, qui n'entraînent pas de blessures corporelles.

## 1.1.2 Symboles électriques

| Symbole | Signification                 | Symbole  | Signification                                                                                                    |
|---------|-------------------------------|----------|----------------------------------------------------------------------------------------------------|
|         | Courant continu               | $\sim$   | Courant alternatif                                                                                                   |
| ~       | Courant continu et alternatif | <u> </u> | Prise de terre<br>Une borne qui, du point de vue de<br>l'utilisateur, est reliée à un système de<br>mise à la terre. |

| Symbole | Signification                                                                                                    |
|---------|----------------------------------------------------------------------------------------------------|
|         | <b>Terre de protection (PE)</b><br>Une borne qui doit être mise à la terre avant de réaliser d'autres raccordements.                                                                                                    |
|         | Les bornes de terre se trouvent à l'intérieur et à l'extérieur de l'appareil :<br>• Borne de terre interne : Raccorde la terre de protection au réseau électrique.<br>• Borne de terre externe : Raccorde l'appareil au système de mise à la terre de l'installation. |

## 1.1.3 Symboles pour certains types d'informations

| Symbole | Signification                                                     | Symbole   | Signification                                                              |
|---------|-------------------------------------------------------------------|-----------|----------------------------------------------------------------------------|
|         | Autorisé<br>Procédures, processus ou actions<br>autorisés.        |           | <b>A privilégier</b><br>Procédures, processus ou actions à<br>privilégier. |
| X       | <b>Interdit</b><br>Procédures, processus ou actions<br>interdits. | i         | <b>Conseil</b><br>Indique la présence d'informations<br>complémentaires.   |
|         | Renvoi à la documentation.                                        |           | Renvoi à la page.                                                          |
|         | Renvoi à la figure.                                               | 1., 2., 3 | Série d'étapes.                                                            |
| 4       | Résultat d'une étape.                                             | ٢         | Contrôle visuel.                                                           |

## 1.1.4 Symboles utilisés dans les graphiques

| Symbole  | Signification   | Symbole        | Signification                   |
|----------|-----------------|----------------|---------------------------------|
| 1, 2, 3, | Repères         | 1., 2., 3      | Série d'étapes                  |
| A, B, C, | Vues            | A-A, B-B, C-C, | Coupes                          |
| EX       | Zone explosible | ×              | Zone sûre (zone non explosible) |

## 1.1.5 Marques déposées

## HART®

Marque déposée par la HART Communication Foundation, Austin, USA

## Applicator<sup>®</sup>, FieldCare<sup>®</sup>, Field Xpert<sup>™</sup>, HistoROM<sup>®</sup>

Marques déposées par le Groupe Endress+Hauser

# 2 Consignes de sécurité

## 2.1 Exigences imposées au personnel

Le personnel doit remplir les conditions suivantes dans le cadre de ses activités :

- ► Le personnel qualifié et formé doit disposer d'une qualification qui correspond à cette fonction et à cette tâche.
- Etre habilité par le propriétaire / l'exploitant de l'installation.
- ► Etre familiarisé avec les réglementations nationales.
- ► Avant de commencer le travail, avoir lu et compris les instructions du présent manuel et de la documentation complémentaire ainsi que les certificats (selon l'application).
- ► Suivre les instructions et respecter les conditions de base.

## 2.2 Utilisation conforme

L'afficheur de process évalue les grandeurs de process et les affiche sur son écran couleur. Les sorties et les relais de seuil de l'afficheur permettent de surveiller et de commander les process. Pour ce faire, l'appareil est doté d'un grand nombre de fonctions logicielles. Des capteurs 2 fils peuvent être alimentés par l'alimentation de transmetteur intégrée.

- L'appareil est considéré comme un appareil associé et ne peut pas être installé en zone explosible.
- Le fabricant décline toute responsabilité en cas de dommages causés par une utilisation non conforme. Il est interdit de transformer ou de modifier l'appareil.
- L'appareil est conçu pour être installé en façade d'armoire électrique et ne peut être utilisé que lorsqu'il est monté.

## 2.3 Sécurité de fonctionnement

Risque de blessure !

- Ne faire fonctionner l'appareil que s'il est en bon état technique, exempt d'erreurs et de défauts.
- ► L'exploitant est responsable du fonctionnement sans défaut de l'appareil.

## 2.4 Sécurité du produit

Le présent appareil a été construit et testé d'après l'état actuel de la technique et les bonnes pratiques d'ingénierie, et a quitté nos locaux en parfait état.

Il est conforme aux exigences générales de sécurité et aux exigences légales. De plus, il est conforme aux directives CE répertoriées dans la déclaration de conformité CE spécifique à l'appareil. Le fabricant confirme ces faits par l'apposition du marquage CE.

# 3 Réception des marchandises et identification du produit

## 3.1 Identification du produit

## 3.1.1 Plaque signalétique

Comparer la plaque signalétique sur l'appareil avec la figure suivante :

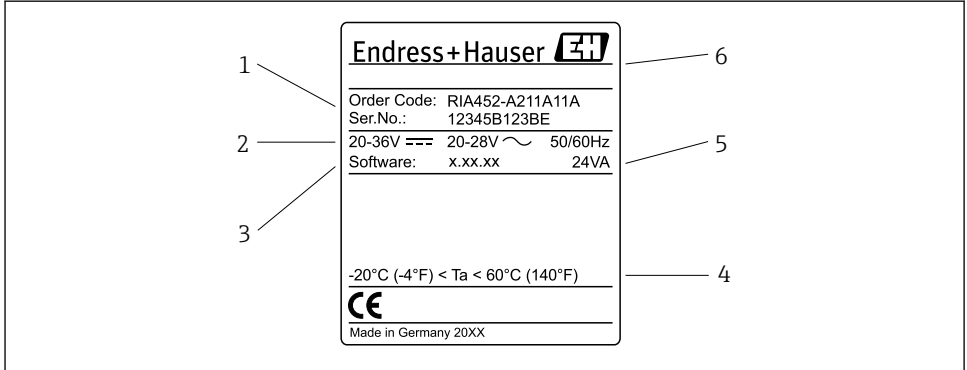

A0031242

- I Plaque signalétique de l'afficheur de process (exemple)
- 1 Référence de commande et numéro de série de l'appareil
- 2 Alimentation
- 3 Numéro de version du software
- 4 Température ambiante
- 5 Puissance
- 6 Nom et adresse du fabricant

## 3.1.2 Nom et adresse du fabricant

| Nom du fabricant :     | Endress+Hauser Wetzer GmbH + Co. KG                    |
|------------------------|--------------------------------------------------------|
| Adresse du fabricant : | Obere Wank 1, D-87484 Nesselwang ou www.fr.endress.com |

## 3.2 Contenu de la livraison

La livraison de l'afficheur de process comprend :

- Afficheur de process pour montage en façade d'armoire électrique
- Instructions condensées multilingues (exemplaire papier)
- CD-ROM avec logiciel de configuration PC et câble interface RS232 (en option)
- Étriers de fixation
- Bague d'étanchéité

Noter les accessoires de l'appareil au chapitre "Accessoires" du manuel de mise en service.

## 3.3 Stockage et transport

#### Température de stockage

-30 ... +70 °C (-22 ... +158 °F)

# 4 Certificats et agréments

## 4.1 Marquage CE

Le produit satisfait aux exigences des normes européennes harmonisées. Il est ainsi conforme aux prescriptions légales des directives CE. Par l'apposition du marquage CE, le fabricant certifie que le produit a passé les tests avec succès.

# 5 Montage

## 5.1 Conditions de montage

Les conditions ambiantes autorisées doivent être respectées lors du montage et de la configuration (voir le chapitre "Caractéristiques techniques" du manuel de mise en service). L'appareil doit être protégé contre la chaleur.

## 5.1.1 Dimensions de montage

Découpe d'armoire nécessaire 92 mm (3,62 in)x92 mm (3,62 in). Prévoir une profondeur de montage de 150 mm (5,91 in) pour l'appareil + le câble. Pour d'autres dimensions, voir  $\rightarrow \mathbb{Z}$  2,  $\square$  8 et le chapitre "Caractéristiques techniques" du manuel de mise en service.

#### 5.1.2 Emplacement de montage

Montage en façade d'armoire électrique. L'emplacement de montage ne doit pas être soumis à des vibrations. Une enceinte électrique, ignifuge et mécanique appropriée doit être fournie.

#### 5.1.3 Position de montage

Horizontale,  $\pm 45^{\circ}$  dans toutes les directions.

## 5.2 Montage de l'afficheur

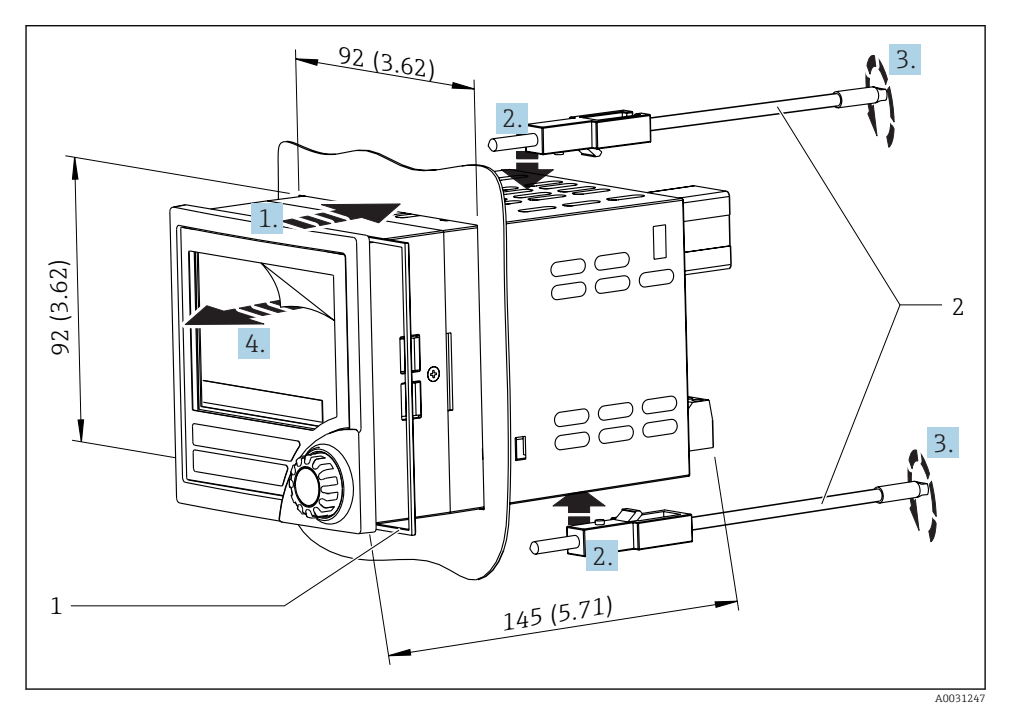

Montage en façade d'armoire électrique

#### Montage de l'afficheur

- 1. Glisser l'appareil avec la bague d'étanchéité (pos. 1) par l'avant dans la découpe d'armoire.
- 2. Maintenir l'appareil droit et accrocher les étriers de fixation (pos. 2) dans les encoches prévues à cet effet.
- 3. Serrer les vis des étriers de fixation à l'aide d'un tournevis.
- 4. Enlever la pellicule de protection de l'affichage.

## 6 Raccordement électrique

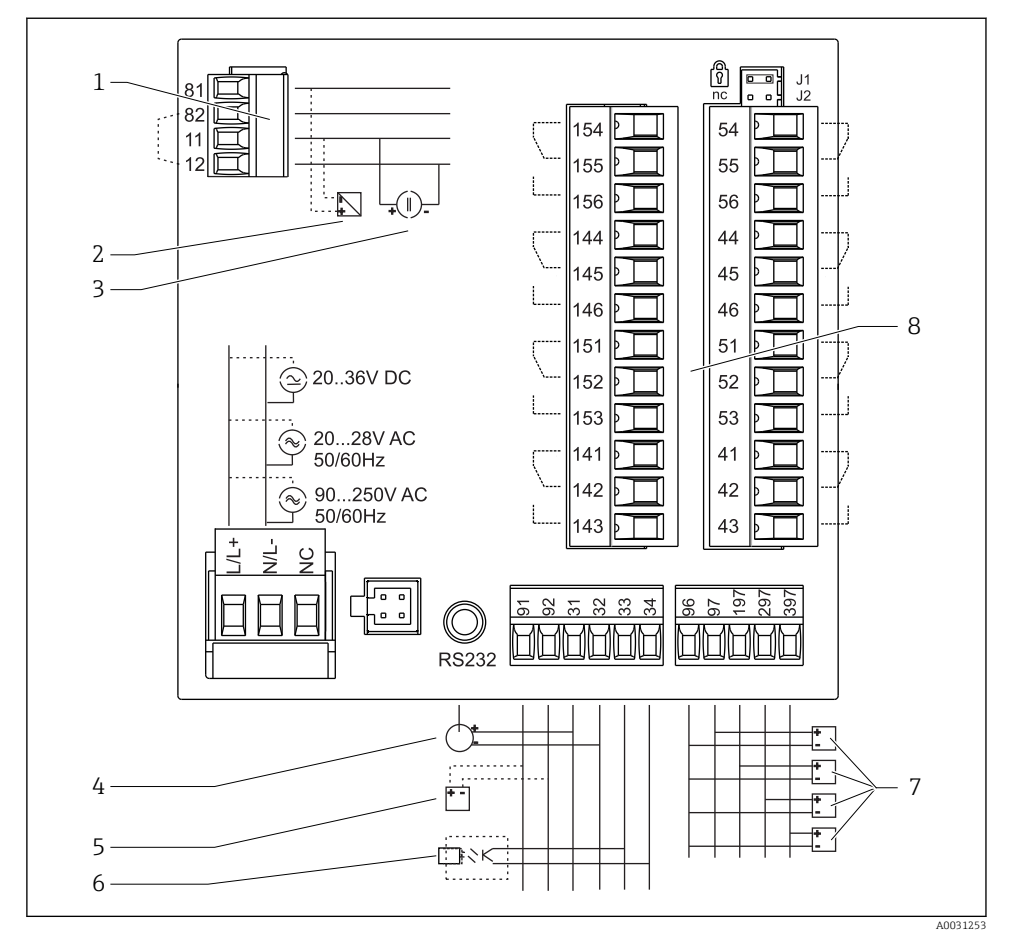

Occupation des bornes de l'afficheur de process. Circuits internes illustrés par des lignes pointillées.

- 1 Entrée courant, bornes 12 et 82 pontées en interne.
- 2 Boucle de courant, alimentation de transmetteur max. 22 mA entrée courant
- 3 Entrée courant 0 ... 20 mA
- 4 Sortie analogique 0 ... 20 mA, 0 ... 10 V<sub>DC</sub>
- 5 Alimentation de transmetteur, 24 V, ≤250 mA.

- 6 Sortie numérique, collecteur ouvert passif, max. 28 V, 200 mA
- 7 Entrées numériques selon DIN 19240 ; niveau de tension : bas -3 ... 5 V, haut 12 ... 30 V, courant d'entrée typ. 3 mA (avec protection contre la surcharge et l'inversion de polarité), tension d'entrée max. 34,5 V, fréquence de balayage max. 10 Hz
- 8 Sortie relais : relais 1-8; 250 V<sub>AC</sub>/30 V<sub>DC</sub>, 3 A

| Borne | Occupation des bornes                                                                                                    | Description                                                                                                 |
|-------|----------------------------------------------------------------------------------------------------|----------------------------------------------------------------------------------------------------|
| L/L+  | L pour AC<br>L+ pour DC                                                                                                    | Raccordement secteur                                                                                        |
| N/L-  | N pour AC<br>L- pour DC                                                                                                    |                                                                                                    |
| NC    | Non connecté                                                                                                    |                                                                                                    |
| J1    | Cavalier pour le verrouillage de la configuration de l'appareil<br>via hardware. Si le cavalier est sur J1, le réglage ne peut pas<br>être modifié. | L'appareil peut toujours être configuré avec le<br>logiciel PC via RS232 même si le cavalier est sur<br>J1. |
| J2    | Non connecté                                                                                                    |                                                                                                    |
| 11    | +0/4 20 mA                                                                                                    | Entrée courant                                                                                              |
| 12    | Masse signal (courant)                                                                                                    |                                                                                                    |
| 81    | 24 V, alimentation capteur 1                                                                                                    | Alimentation de transmetteur (à sécurité                                                                    |
| 82    | Masse, alimentation capteur 1                                                                                                    | intrinsèque le cas échéant)                                                                                 |
| 41    | Normalement fermé (NC)                                                                                                    | Relais 1                                                                                                    |
| 42    | Commun (COM)                                                                                                    | -                                                                                                    |
| 43    | Normalement ouvert (NO)                                                                                                    | -                                                                                                    |
| 51    | Normalement fermé (NC)                                                                                                    | Relais 2                                                                                                    |
| 52    | Commun (COM)                                                                                                    | -                                                                                                    |
| 53    | Normalement ouvert (NO)                                                                                                    | -                                                                                                    |
| 44    | Normalement fermé (NC)                                                                                                    | Relais 3                                                                                                    |
| 45    | Commun (COM)                                                                                                    |                                                                                                    |
| 46    | Normalement ouvert (NO)                                                                                                    |                                                                                                    |
| 54    | Normalement fermé (NC)                                                                                                    | Relais 4                                                                                                    |
| 55    | Commun (COM)                                                                                                    |                                                                                                    |
| 56    | Normalement ouvert (NO)                                                                                                    |                                                                                                    |
| 141   | Normalement fermé (NC)                                                                                                    | Relais 5                                                                                                    |
| 142   | Commun (COM)                                                                                                    | -                                                                                                    |
| 143   | Normalement ouvert (NO)                                                                                                    | -                                                                                                    |
| 151   | Normalement fermé (NC)                                                                                                    | Relais 6                                                                                                    |
| 152   | Commun (COM)                                                                                                    | -                                                                                                    |
| 153   | Normalement ouvert (NO)                                                                                                    |                                                                                                    |
| 144   | Normalement fermé (NC)                                                                                                    | Relais 7                                                                                                    |
| 145   | Commun (COM)                                                                                                    |                                                                                                    |
| 146   | Normalement ouvert (NO)                                                                                                    |                                                                                                    |

| Borne | Occupation des bornes              | Description                   |
|-------|------------------------------------|-------------------------------|
| 154   | Normalement fermé (NC)             | Relais 8                      |
| 155   | Commun (COM)                       |                               |
| 156   | Normalement ouvert (NO)            |                               |
| 96    | Masse pour entrées état numériques | Entrées numériques            |
| 97    | + entrée état numérique 1          |                               |
| 197   | + entrée état numérique 2          |                               |
| 297   | + entrée état numérique 3          |                               |
| 397   | + entrée état numérique 4          |                               |
| 31    | + sortie analogique                | Sortie analogique (en option) |
| 32    | Masse, sortie analogique           |                               |
| 33    | + sortie numérique                 | Sortie numérique (en option)  |
| 34    | Masse, sortie numérique            |                               |
| 91    | 24 V, alimentation capteur 2       | Alimentation de transmetteur  |
| 92    | Masse, alimentation capteur 2      |                               |

## 6.1 Option entrée universelle

L'appareil peut être équipé en option d'une entrée universelle à la place de l'entrée courant.

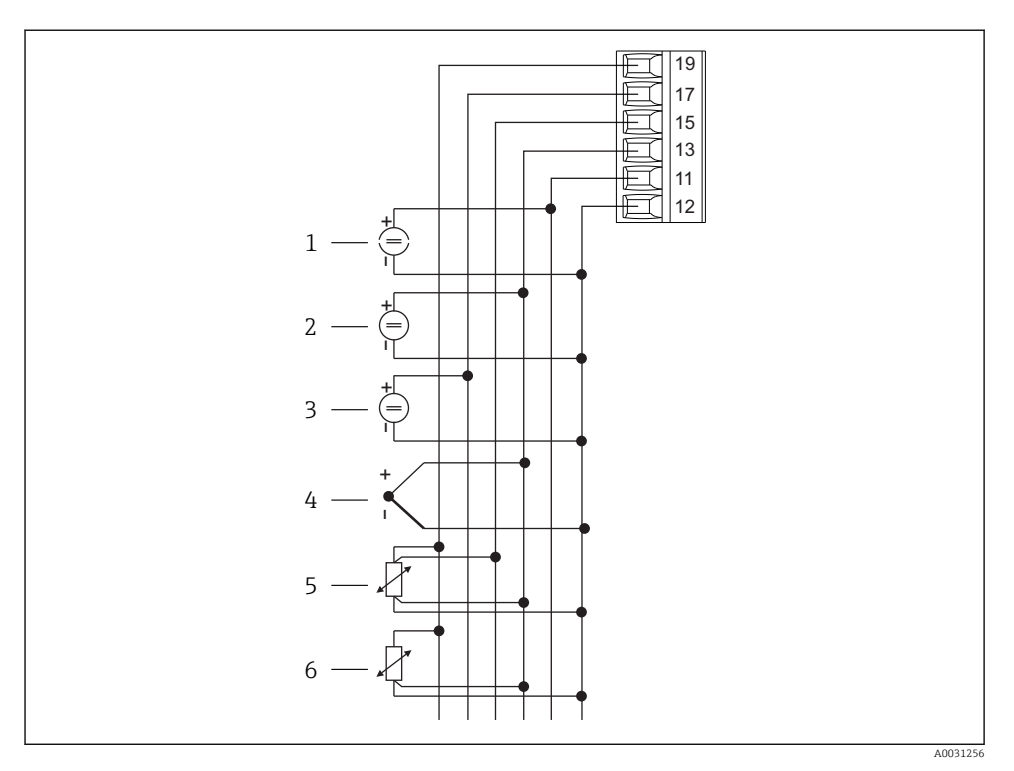

Image: A Occupation des bornes entrée universelle

- 1 Entrée courant 0/4 ... 20 mA
- 2 Entrée tension ±1 V
- 3 Entrée tension ±30 V

- 4 Thermocouples
- 5 Thermorésistance, 4 fils
- 6 Thermorésistance, 3 fils

| Borne | Occupation des bornes                                       |
|-------|-------------------------------------------------------------|
| 11    | Signal +0/4 20 mA                                           |
| 12    | Masse signal (courant, tension, température)                |
| 13    | +1 V, + signal thermocouples, - thermorésistance (3/4 fils) |
| 15    | + signal thermorésistance (4 fils)                          |
| 17    | +30 V                                                       |
| 19    | + alimentation thermorésistance (3/4 fils)                  |

## 6.2 Raccordement de l'afficheur de process

## **AVERTISSEMENT**

#### Danger ! Risque de choc électrique !

► Le câblage ne doit être réalisé que lorsque l'appareil est hors tension.

## 6.2.1 Raccordement de l'alimentation

- Avant de raccorder l'appareil, s'assurer que la tension d'alimentation correspond aux indications de la plaque signalétique.
- Pour la version 90 ... 250 V<sub>AC</sub> (raccordement secteur), un commutateur marqué comme disjoncteur ainsi qu'un dispositif de protection contre les surtensions (puissance nominale ≤ 10 A) doivent être installés dans le câble d'alimentation à proximité de l'appareil (facilement accessible).
- Pour la version 20 ... 35 V<sub>DC</sub> ou 20 ... 28 V<sub>AC</sub> : L'appareil doit uniquement être alimenté avec un bloc d'alimentation fonctionnant avec un circuit électrique à énergie limitée selon UL/EN/IEC 61010-1, chapitre 9.4 et les exigences du tableau 18.

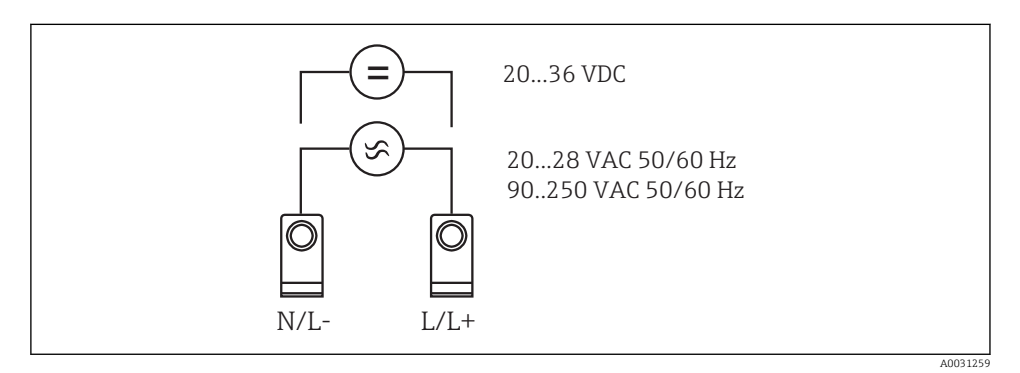

8 5 Raccordement de l'alimentation

#### 6.2.2 Raccordement des capteurs externes

Il est possible de raccorder à l'appareil des capteurs actifs et passifs avec des capteurs analogiques, thermocouples, résistances et thermorésistances.

H

## Entrée courant 0/4 ... 20 mA

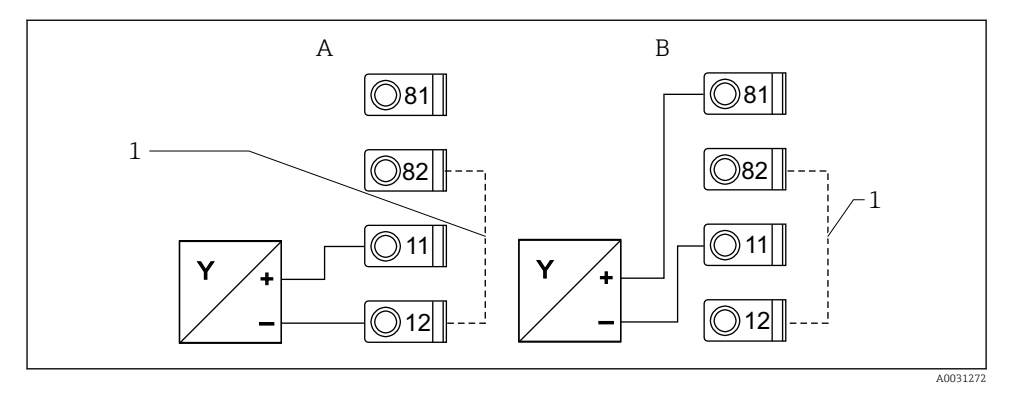

Raccordement du capteur 2 fils à l'entrée courant 0/4 ... 20 mA

- A Capteur actif
- B Capteur passif
- 1 Bornes 12 et 82 pontées en interne

## Entrée universelle

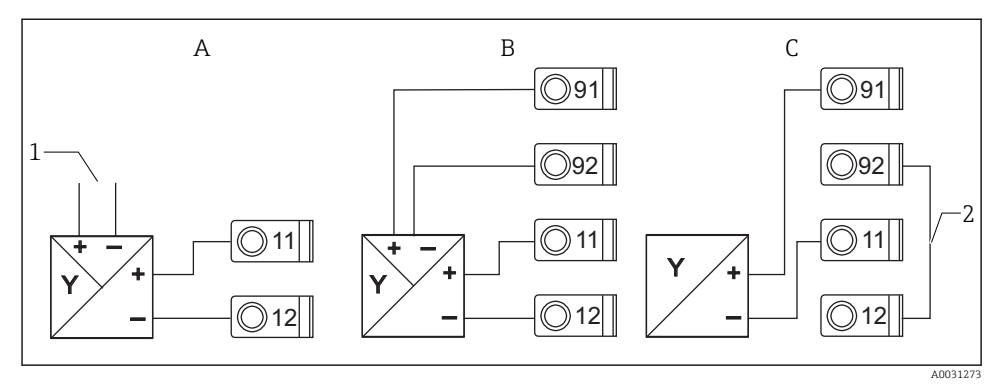

7 Raccordement du capteur 4 fils, de l'alimentation de transmetteur et de l'entrée universelle

- A Capteur actif, 4 fils
- 1 Alimentation
- B Capteur passif, 4 fils
- C Capteur passif, 2 fils
- 2 Bornes 12 et 92 pontées en interne

## 6.3 Contrôle du raccordement

| État et spécifications de l'appareil                           | Remarques |
|----------------------------------------------------------------|-----------|
| L'appareil ou le câble sont-ils endommagés (contrôle visuel) ? | -         |

| Raccordement électrique                                                                                              | Remarques                                                                                      |
|----------------------------------------------------------------------------------------------------|------------------------------------------------------------------------------------------------|
| La tension d'alimentation correspond-elle aux indications figurant sur la plaque signalétique ?                      | 90 250 V <sub>AC</sub> (50/60 Hz)<br>20 36 V <sub>DC</sub><br>20 28 V <sub>AC</sub> (50/60 Hz) |
| Toutes les bornes sont-elles correctement insérées dans les bons slots ? Le codage sur chaque borne est-il correct ? | -                                                                                              |
| Les câbles installés sont-ils libres de toute traction ?                                                             | -                                                                                              |
| Le câble d'alimentation et les câbles de signal sont-ils correctement raccordés ?                                    | Voir schéma de raccordement sur<br>le boîtier                                                  |
| Toutes les bornes à visser sont-elles bien serrées ?                                                                 | -                                                                                              |

# 7 Options de configuration

## 7.1 Aperçu des options de configuration

Pour plus d'informations sur l'exploitation et la configuration de l'appareil et pour une description de chaque fonction, voir le manuel de mise en service  $\rightarrow \square$  BA00265R. Un aperçu de tous les paramètres d'exploitation est fourni dans le manuel de mise en service.

## 7.1.1 Éléments d'affichage et de configuration

Retirer le film protecteur de l'afficheur pour une meilleure lisibilité.

-

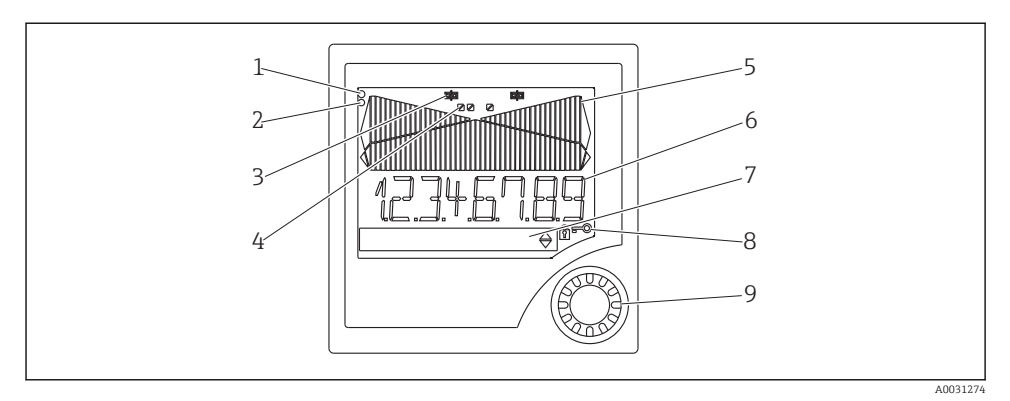

#### *Eléments d'affichage et de configuration*

- 1 Affichage d'état, vert, est allumé lorsque l'appareil est sous tension
- 2 Affichage d'alarme, rouge, clignote en cas de défaut du capteur ou de l'appareil
- 3 Indicateur de seuil : le symbole est affiché si un relais est sous tension.
- 4 État des entrées numériques : vert indique qu'elles sont prêtes à fonctionner, jaune indique la présence d'un signal
- 5 Bargraph, jaune, 42 segments, avec dépassement de gamme en orange/rouge
- 6 Affichage 7 digits, 14 segments, blanc pour les valeurs mesurées
- 7 Affichage matriciel 9x77, blanc, pour les textes, unités et icônes de menu
- 8 Symboles clé et cadenas, indiquent si la configuration de l'appareil est verrouillée (voir chapitre 5.3.3)
- 9 Commutateur rotatif pour configuration sur site

#### 7.1.2 Affichage

Pour les informations de suppression des défauts, voir la section "Suppression des défauts" .

| Gamme                                                                                                   | Affichage                                                | Relais                          | Sortie analogique                                                                                    | Intégration                                                 |
|----------------------------------------------------------------------------------------------------|----------------------------------------------------------|---------------------------------|----------------------------------------------------------------------------------------------------|-------------------------------------------------------------|
| Courant d'entrée sous le<br>seuil d'erreur inférieur                                                    | Affichage                                                | État d'erreur                   | Mode défaut configuré                                                                                | Pas d'intégration                                           |
| Courant d'entrée au-<br>dessus du seuil d'erreur<br>inférieur et sous le seuil<br>inférieur de validité | Affichage                                                | Commutation de<br>seuil normale | Comportement normal avec<br>dépassement positif de 10 %<br>max. Pas de sortie < 0 mA/0 V<br>possible | Comportement<br>normal (intégration<br>négative impossible) |
| Courant d'entrée dans la<br>gamme de validité                                                           | Affichage de la<br>valeur<br>mesurée mise<br>à l'échelle | Commutation de seuil normale    | Comportement normal avec<br>dépassement positif de 10 %<br>max. Pas de sortie < 0 mA/0 V<br>possible | Comportement<br>normal (intégration<br>négative impossible) |

| Gamme                                                                                                  | Affichage          | Relais                       | Sortie analogique                                                                                    | Intégration                                                 |
|----------------------------------------------------------------------------------------------------|--------------------|------------------------------|----------------------------------------------------------------------------------------------------|-------------------------------------------------------------|
| Courant d'entrée sous le<br>seuil d'erreur supérieur<br>et au-dessus du seuil<br>supérieur de validité | Affichage          | Commutation de seuil normale | Comportement normal avec<br>dépassement positif de 10 %<br>max. Pas de sortie < 0 mA/0 V<br>possible | Comportement<br>normal (intégration<br>négative impossible) |
| Courant d'entrée au-<br>dessus du seuil d'erreur<br>supérieur                                          | Affichage<br>ששששש | État d'erreur                | Mode défaut configuré                                                                                | Pas d'intégration                                           |

#### Indicateur de relais

- Relais désactivé : aucune indication

#### Affichage d'état pour entrées numériques

- Entrée numérique configurée : (vert)
- Signal à l'entrée numérique : / (jaune)

## 7.2 Structure et principe du menu de configuration

| M1 | <b>Entrée analogique</b><br>INPUT | Type de<br>signal                     | Type de<br>raccordemen<br>t*              | Courbe                                    | Amortisseme<br>nt du signal             |  |
|----|-----------------------------------|---------------------------------------|-------------------------------------------|-------------------------------------------|-----------------------------------------|--|
|    |                                   | Signal type                           | Connection                                | Curve                                     | Damp                                    |  |
|    |                                   | Unité                                 | Point décimal                             | Valeur 0 %                                | Valeur 100 %                            |  |
|    |                                   | Dimensions                            | Dec. point                                | 0% value                                  | 100% value                              |  |
|    |                                   | Offset                                | Temp. de<br>comparaison<br>*              | Température<br>de<br>comparaison<br>fixe* | Détection<br>circuit ouvert<br>de câble |  |
|    |                                   | Offset                                | Comp. temp.                               | Const. temp.                              | Open circ.                              |  |
| M2 | <b>Affichage</b><br>DISPLAY       | Affectation<br>affichage<br>numérique | Affichage<br>alterné<br>valeur<br>mesurée | Affectation<br>bargraph                   | Point décimal<br>bargraph               |  |
|    |                                   | Ref. num.                             | Displ. sw.                                | Ref. bargraph                             | Dec. point                              |  |
|    |                                   | Bargraph<br>valeur 0 %                | Bargraph<br>valeur 100 %                  | Affectation<br>bargraph                   |                                         |  |
|    |                                   | Bar 0%                                | Bar 100%                                  | Ref. bargraph                             |                                         |  |
| М3 | Sortie analogique*<br>ANALOG OUT  | Affectation                           | Amortisseme<br>nt                         | Gamme de<br>sortie                        | Point décimal                           |  |
|    |                                   | Ref. num.                             | Out damp                                  | Out range                                 | Dec. point                              |  |
|    |                                   | Valeur 0 %                            | Valeur 100 %                              | Offset                                    | Sortie en cas<br>d'erreur               |  |

| -           |                                            |                                                |                                                   |                                                             |                                                        |                                                         |
|-------------|--------------------------------------------|------------------------------------------------|---------------------------------------------------|-------------------------------------------------------------|--------------------------------------------------------|---------------------------------------------------------|
|             |                                            | Out 0%                                         | Out 100%                                          | Offset                                                      | Fail mode                                              |                                                         |
|             |                                            | Valeur de<br>défaut                            | Simulation<br>mA                                  | Simulation<br>volt                                          |                                                        |                                                         |
|             |                                            | Fail value                                     | Simu mA                                           | Simu V                                                      |                                                        |                                                         |
| M5          | <b>Entrée numérique 1-4</b><br>DIGITAL INP | Fonction<br>entrée<br>numérique<br>1-4         | Niveau actif<br>1-4                               | Temps<br>échantillonn<br>age<br>surveillance<br>pompe       |                                                        |                                                         |
|             |                                            | Function                                       | Level                                             | Sampl. time                                                 |                                                        |                                                         |
| M10-<br>M17 | Seuils 1-4 (8)*<br>LIMIT                   | Affectation                                    | Fonctions<br>1-4 (8)                              | Point décimal                                               | Point de<br>consigne A                                 | Point de<br>consigne B                                  |
|             |                                            | Ref. num                                       | Function                                          | Dec. point                                                  | Setpoint A                                             | Setpoint B                                              |
|             |                                            | Hystérésis ou<br>gradient                      | Délai de<br>commutation<br>1-4 (8) en<br>secondes | Fonction<br>alternée 1-4                                    | 1ère mise<br>sous tension<br>après 24 h<br>retarde par | lère mise<br>sous tension<br>après une<br>durée de 24 h |
|             |                                            | Hysteresis                                     | Delay                                             | Alternate                                                   | Sw. delay                                              | Sw. period                                              |
|             |                                            | Afficher<br>temps de<br>fonctionnem<br>ent 1-8 | Afficher<br>fréquence de<br>commutation<br>1-8    | RAZ<br>fréquence de<br>commutation<br>et temps de<br>fonct. | Simulation<br>relais                                   |                                                         |
|             |                                            | Runtime                                        | Count                                             | Reset                                                       | Simu relay                                             |                                                         |
| M18         | Intégration*<br>Integration                | Source signal<br>pour<br>intégration           | Compteur à présélection                           | Base<br>d'intégration                                       | Point décimal<br>facteur                               | Facteur<br>conversion                                   |
|             |                                            | Ref. Integr.                                   | Pre-counter                                       | Integr. base                                                | Dec. factor                                            | Factor                                                  |
|             |                                            | Dimension<br>totalisateur                      | Point décimal<br>totalisateur                     | Régler<br>compteur à<br>présélection                        | Régler<br>alarme<br>préliminaire                       | Afficher<br>totalisateur                                |
|             |                                            | Dimensions                                     | Dec. point T                                      | Set count A                                                 | Set count B                                            | Totalizer                                               |
|             |                                            | RAZ<br>totalisateur                            | Calcul débit                                      | Dimension<br>signal<br>d'entrée                             | Dimension de<br>la valeur<br>linéarisée                | Point décimal<br>pour<br>formules                       |
|             |                                            | Reset total                                    | Calc flow                                         | Dim. Input                                                  | Dim. flow                                              | Dec. flow                                               |
|             |                                            | Point décimal<br>pour<br>affichage             | Valeur alpha                                      | Valeur bêta                                                 | Valeur<br>gamma                                        | Valeur C                                                |
|             |                                            | Dec. point                                     | Alpha                                             | Beta                                                        | Gamma                                                  | С                                                       |
|             |                                            | Canaux<br>Khafagi-<br>Venturi                  | Canaux<br>Venturi ISO                             | Canaux<br>Venturi selon<br>British<br>Standard              | Canaux<br>Parshall                                     | Canaux<br>Parshall-<br>Bowlus                           |

|      |                                              |                                      | 1                                                        |                                            | 1                                                                  |                                                 |
|------|----------------------------------------------|--------------------------------------|----------------------------------------------------------|--------------------------------------------|--------------------------------------------------------------------|-------------------------------------------------|
|      |                                              | Kha Venturi                          | Iso-Venturi                                              | BST-Venturi                                | Parshall                                                           | Parshall-Bow                                    |
|      |                                              | Déversoirs<br>rectangulaire<br>s     | Déversoirs<br>rectangulaire<br>s avec<br>étranglement    | Déversoirs<br>rectangulaire<br>s selon NFX | Déversoirs<br>rectangulaire<br>s selon NFX<br>avec<br>étranglement | Déversoirs<br>trapézoïdaux                      |
|      |                                              | Rect. WTO                            | Rect. WThr                                               | NFX Rect.<br>WTO                           | NFX Rect.<br>WThr                                                  | Trap. WTO                                       |
|      |                                              | Déversoirs<br>triangulaires          | Déversoirs<br>triangulaires<br>selon British<br>Standard | Déversoirs<br>triangulaires<br>selon NFX   | Largeur                                                            |                                                 |
|      |                                              | V. weir                              | BST V. weir                                              | NFX V. weir                                | width                                                              |                                                 |
| M19  | Sortie impulsion*<br>PULSE OUT               | Point décimal<br>valeur<br>impulsion | Valeur<br>impulsion                                      | Largeur<br>impulsion                       | Simulation<br>sortie<br>impulsion                                  |                                                 |
|      |                                              | Dec value                            | Unit value                                               | Pulse width                                | Sim pulseout                                                       |                                                 |
| M20  | <b>Mémoire Min/Max</b><br>MIN/MAX            | Source signal<br>pour Min/<br>Max    | Point décimal                                            | Affichage<br>valeur<br>minimale            |                                                                    | -                                               |
|      |                                              | Ref. Min/Max                         | Dec. point                                               | Min. value                                 |                                                                    |                                                 |
|      |                                              | Affichage<br>valeur<br>maximale      | RAZ valeur<br>minimale                                   | RAZ valeur<br>maximale                     | -                                                                  |                                                 |
|      |                                              | Max. value                           | Reset min                                                | Reset max                                  |                                                                    |                                                 |
| M21  | Tableau de linéarisation<br>LIN-TABLE        | Nombre de<br>points                  | Dimension<br>valeur<br>linéarisée                        | Point décimal<br>axe Y                     | Supprimer<br>tous les<br>points de<br>linéarisation                | Afficher tous<br>les points de<br>linéarisation |
|      |                                              | Counts                               | Dimensions                                               | Dec. Y value                               | Del points                                                         | Show points                                     |
| M23- | Points lin.                                  | Axe X                                | Axe Y                                                    |                                            |                                                                    |                                                 |
| Mxx  | NO UI NO 32                                  | X value                              | Y value                                                  |                                            |                                                                    |                                                 |
| M55  | Paramètres de<br>configuration<br>PARAMETERS | Code<br>utilisateur                  | Verrouillage<br>seuil                                    | Nom du<br>programme                        | Version du<br>programme                                            | Fonction<br>rotation<br>pompes                  |
|      |                                              | User code                            | Limit lock                                               | Prog. name                                 | Version                                                            | Func. alt.                                      |
|      |                                              | Tempos<br>verrouillage<br>relais     | Mode défaut<br>relais                                    | Temps pour<br>évaluation<br>gradient       | Mode défaut<br>à l'entrée<br>4-20 mA                               | Seuil erreur 1                                  |
|      |                                              | Lock time                            | Rel. mode                                                | Grad. time                                 | Namur                                                              | Range 1                                         |
|      |                                              | Seuil erreur 2                       | Seuil erreur 3                                           | Seuil erreur 4                             | Contraste<br>affichage                                             |                                                 |
|      |                                              | Range 2                              | Range 3                                                  | Range 4                                    | Contrast                                                           |                                                 |

| M56                                                                               | SERVICE | Réservé au personnel de service. Le code de service doit être entré.                                                                |  |  |
|-----------------------------------------------------------------------------------|---------|----------------------------------------------------------------------------------------------------|--|--|
| M57                                                                               | EXIT    | Quitter le menu. Si des paramètres ont été modifiés, un message apparaît, demandant si les modifications doivent être enregistrées. |  |  |
| M58                                                                               | SAVE    | Les modifications sont enregistrées et le menu est quitté.                                                                          |  |  |
| *) Uniquement disponible si l'option correspondante est installée dans l'appareil |         |                                                                                                    |  |  |

# 7.3 Accès au menu de configuration via l'afficheur local

Le menu de configuration est activé par pression sur le commutateur rotatif pendant au moins 3 secondes.

## 7.3.1 Configuration via le commutateur rotatif

## A) Touche 3 fonctions

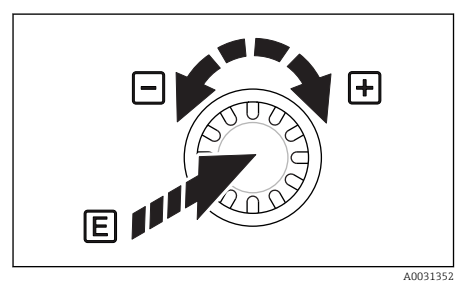

- Pression = "Enter"
- Rotation dans le sens des aiguilles d'une montre = "+"
- Rotation dans le sens inverse des aiguilles d'une montre = "-"

Configuration via le commutateur rotatif

#### B) Sélection de liste

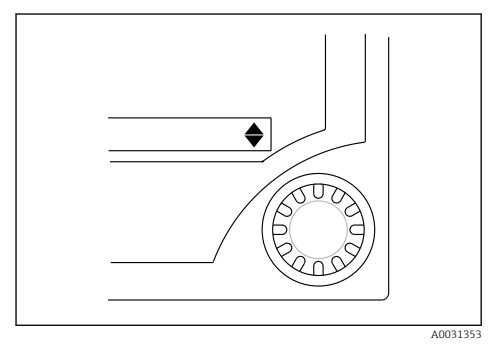

IO Sélection de liste via le commutateur rotatif

- Flèche vers le bas : La sélection se trouve en début de liste. En tournant le commutateur rotatif vers la droite, d'autres entrées deviennent visibles.
- Les deux flèches sont visibles :
- L'utilisateur se trouve au milieu de la liste de sélection.
- ▲ Flèche vers le haut :

La fin de la liste de sélection a été atteinte. En tournant le commutateur rotatif vers la gauche, l'utilisateur se déplace vers le haut de la liste.

## 7.3.2 Entrée de texte

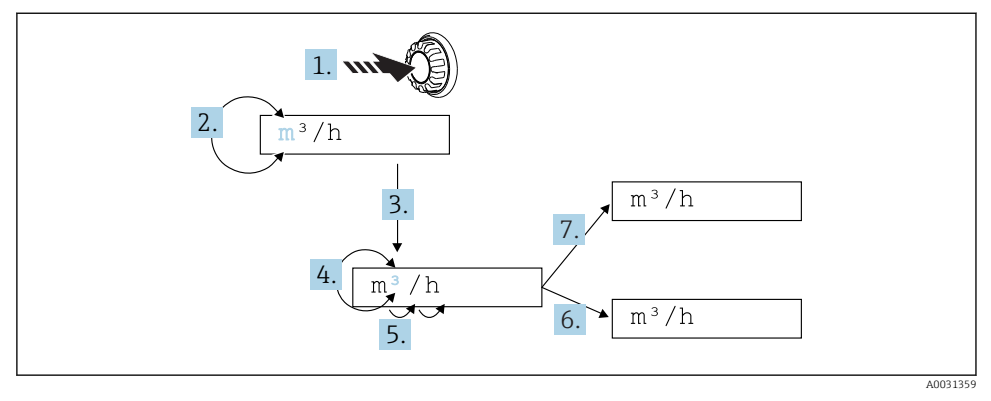

El 11 Entrée de texte sur l'afficheur de process

- 1. Appuyer sur le commutateur rotatif pendant au moins 3 s.
- 2. Pour changer de caractère, tourner le commutateur vers la gauche ou vers la droite.
- 3. Appuyer brièvement sur le commutateur rotatif.
  - └ Les caractères sont acceptés et le caractère suivant clignote.
- Pour changer de caractère, tourner le commutateur vers la gauche ou vers la droite. Sélectionner le caractère "
  " pour retourner au caractère précédent.
- 5. Appuyer brièvement sur le commutateur rotatif.
  - └ Les caractères sont acceptés et le caractère suivant clignote.
- 6. Régler/modifier tous les caractères de cette manière. Une fois le dernier caractère réglé, appuyer brièvement sur le commutateur rotatif.
  - └ L'entrée est acceptée.
- 7. En alternative, appuyer sur le commutateur rotatif à tout moment pendant plus de 1 s, puis relâcher.
  - └ L'entrée est rejetée.

#### **Caractères possibles**

Il est possible d'entrer du texte à l'aide des caractères suivants :

Espace

+ABCDEFGHIJKLMNOPQRSTUVWXYZabcdefghijklmnopqrstuvwxyz0123456789/\% °23+-.;:\*()<| (symbole retour)

## 7.3.3 Verrouillage de la configuration

#### Code utilisateur

La configuration peut être verrouillée pour la protéger contre tout accès non autorisé en entrant un code à 4 chiffres. Ce code est défini dans l'option de menu 55 "Paramètre/Code utilisateur". Tous les paramètres d'exploitation restent visibles mais ne pourront être modifiés qu'après avoir entré le code utilisateur. Le symbole "clé" s'affiche à l'écran.

Si les seuils sont également verrouillés, régler "Limit Code" sur "On" dans l'option de menu 55. Les seuils ne pourront alors être modifiés qu'après avoir entré le code utilisateur. Si le Limit Code est réglé sur "Off", les seuils peuvent être modifiés sans avoir à entrer le code utilisateur. Tous les autres paramètres sont toutefois verrouillés.

#### Verrouillage du hardware

La configuration peut également être verrouillée à l'aide d'un connecteur à l'arrière de l'appareil (→ 🖻 12, 🗎 22). Ce verrouillage est indiqué par le symbole "cadenas" sur l'affichage. Pour verrouiller le hardware de l'appareil, placer le cavalier dans le coin supérieur droit en position J1.

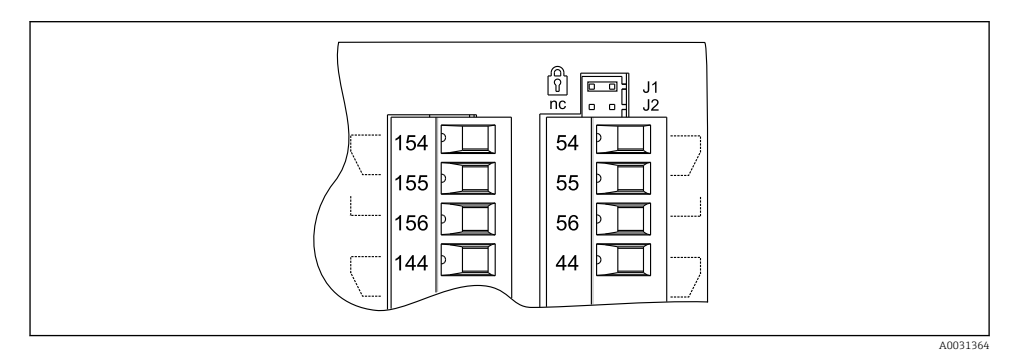

12 Position du cavalier à l'arrière de l'appareil

Le verrouillage du hardware n'a aucun effet sur le logiciel de configuration PC.

# 8 Mise en service

## 8.1 Contrôles de l'installation

Il convient de s'assurer que tous les contrôles finaux ont été effectués avant de mettre l'appareil en service :

Check-list 'Contrôle du raccordement'  $\rightarrow$  🗎 15

Enlever la pellicule de protection de l'affichage sans quoi sa lisibilité est restreinte.

## 8.2 Mise sous tension de l'appareil de mesure

Après la mise sous tension, la DEL verte signale que l'appareil est prêt à fonctionner.

- A la livraison, les paramètres d'appareil sont utilisés selon les réglages usine.
- Lors de la mise en service d'un appareil déjà configuré ou préréglé, la mesure débute conformément aux réglages effectués. Les seuils commutent seulement après détermination de la première valeur mesurée.
- Les seuils sont activés en fonction de leur paramétrage uniquement en présence d'une valeur mesurée valable.

# 8.3 Configuration d'appareil

Des informations détaillées sur la configuration de l'appareil se trouvent dans le manuel de mise en service  $\rightarrow$  II BA00265R.

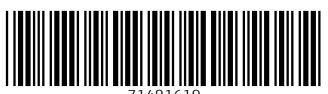

71481619

# www.addresses.endress.com

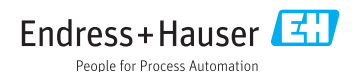